# Solucionar problemas de trava CFS em switches Nexus 5000 Series

#### Contents

Introduction Informações de Apoio Problema Solução Problemas conhecidos

#### Introduction

Este documento descreve como solucionar problemas de um bloqueio do Cisco Fabric Services (CFS) em um switch Nexus 5000 Series.

### Informações de Apoio

O CFS fornece uma infraestrutura comum para sincronização automática de configuração na estrutura. Ele fornece a função de transporte e um rico conjunto de serviços comuns para as aplicações. O CFS pode descobrir switches compatíveis com CFS na estrutura, bem como seus recursos de aplicativos. Alguns dos aplicativos que podem ser sincronizados usando CFS em um switch Nexus 5000 incluem:

- arp
- callhome
- alias de dispositivo
- dhcp\_snoop
- dpvm
- eth\_port\_sec
- fc-port-security
- fcdomain
- fctimer
- fscm
- fwm
- icmpv6
- igmp
- mcectest
- msp
- ntp
- rscn

- session-mgr
- stp
- syslogd
- tapinha
- vam\_mgr
- força
- vms
- vpc

Quando você configura um aplicativo que usa a infraestrutura CFS, esse recurso inicia uma sessão CFS e bloqueia a estrutura. Quando uma estrutura é travada, o software Nexus não permite nenhuma alteração de configuração de um switch, além do switch que mantém o bloqueio. O software Nexus também emite uma mensagem de erro que indica "Falha na operação. A estrutura já está travada".

Se você iniciar uma sessão CFS que exija um bloqueio de estrutura, mas esquecer de encerrar a sessão, um administrador poderá limpar a sessão. Se você bloquear uma malha a qualquer momento, seu nome de usuário será lembrado em reinicializações e switchovers. Se outro usuário (na mesma máquina) tentar executar tarefas de configuração, as tentativas desse usuário serão rejeitadas e uma mensagem de erro "sessão atualmente pertencente a outro usuário" será exibida.

## Problema

Um usuário não pode fazer nenhuma alteração relacionada à configuração para o aplicativo correspondente, para o qual um bloqueio CFS está travado ou não pode executar um In-Service Software Upgrade (ISSU) se o CFS estiver bloqueado para session-mgr.

Esta lista mostra algumas mensagens de erro comuns causadas por um bloqueio CFS:

- Falha na operação. A estrutura já está bloqueada
- Sessão atualmente pertencente a outro usuário
- O serviço "cfs" retornou um erro: Falha na operação. A estrutura já está travada (0x40B30029)

### Solução

Há dois métodos que podem ser usados para limpar um bloqueio CFS:

- Digite o comando clear <application> session.
- Identifique o SAP-ID do aplicativo e desbloqueie a estrutura do aplicativo com o comando oculto cfs internal unlock <sap-id>. Sap-ID é a ID numérica atribuída exclusivamente para cada processo.

Este procedimento inclui ambos os métodos:

1. Valide se o CFS está bloqueado e identifique o aplicativo afetado.Este exemplo de saída mostra que o CFS está atualmente bloqueado para Virtual Port Channel (VPC): cisco-N5k# show cfs lock

#### Application: vpc

Scope : Physical-eth

Switch WWN IP Address User Name User Type 20:00:00:2a:6a:6d:03:c0 0.0.0.0 CLI/SNMP v3

Total number of entries = 1

Cisco-N5k# show cfs lock name vpc

Total number of entries = 1

cisco-N5k#

cisco-N5k# show system internal csm info trace Thu Feb 19 13:20:40.856718 csm\_get\_locked\_ssn\_ctxt[515]: Lock not yet taken. Thu Feb 19 11:21:11.106929 Unlocking DB, Lock Owner Details:Client:2 ID:-1 Thu Feb 19 11:21:11.104247 DB Lock Successful by Client:2 ID:-1 Mon Feb 16 20:45:16.320494 csm\_get\_locked\_ssn\_ctxt[515]: Lock not yet taken. Mon Feb 16 20:45:14.223875 csm\_get\_locked\_ssn\_ctxt[515]: Lock not yet taken. Mon Feb 16 20:44:59.40095 csm\_get\_locked\_ssn\_ctxt[515]: Lock not yet taken.

Você também pode inserir o comando **show cfs application** para ver os aplicativos que atualmente usam CFS:

cisco-N5k# show cfs application \_\_\_\_\_ Application Enabled Scope \_\_\_\_\_ arp Yes Physical-eth fwm Yes Physical-eth ntp No Physical-fc-ip stp Yes Physical-eth vpc Yes Physical-eth fscm Yes Physical-fc igmp Yes Physical-eth role No Physical-fc-ip rscn No Logical icmpv6 Yes Physical-eth radius No Physical-fc-ip fctimer No Physical-fc syslogd No Physical-fc-ip fcdomain No Logical session-mgr Yes Physical-ip device-alias Yes Physical-fc

Total number of entries = 16

2. Limpe a trava CFS. Escolha um dos dois métodos fornecidos nesta etapa: Método 1: Insira o comando clear <a price application> session para limpar o bloqueio.Um bloqueio CFS para o aplicativo NTP é limpo neste exemplo: cisco-N5k#clear ntp session

Note: Esse comando não se aplica a todos os aplicativos. Por exemplo, os aplicativos que

estão no escopo "Physical-eth", como Address Resolution Protocol (ARP), Forwarding Manager (FWM), Spanning Tree Protocol (STP), VPC, Internet Group Management Protocol (IGMP) e Internet Control Message Protocol (ICMP6). Você deve usar o comando oculto no Método 2 para desbloquear a sessão.**Método 2:** Identifique o sap-id do aplicativo e desbloqueie a estrutura com o comando oculto **cfs internal unlock <sap-id>**. cisco-N5k# **show system internal sysmgr service all** 

Name UUID PID SAP state Start count Tag Plugin ID \_\_\_\_\_ \_\_\_\_ aaa 0x000000B5 3221 111 s0009 1 N/A 0 cert\_enroll 0x0000012B 3220 169 s0009 1 N/A 0 Flexlink 0x00000434 [NA] [NA] s0075 None N/A 0 psshelper\_gsvc 0x0000021A 3159 398 s0009 1 N/A 0 radius 0x000000B7 3380 113 s0009 1 N/A 0 securityd 0x0000002A 3219 55 s0009 1 N/A 0 tacacs 0x000000B6 [NA] [NA] s0075 None N/A 0 eigrp 0x41000130 [NA] [NA] s0075 None N/A 0 isis\_fabricpath0x41000243 3876 436 s0009 1 N/A 0 vpc 0x00000251 3900 **450** s0009 1 N/A = 0 < <vsan 0x00000029 3817 15 s0009 1 N/A 2 vshd 0x00000028 3149 37 s0009 1 N/A 0 vtp 0x00000281 3902 478 s0009 1 N/A 0

Identifique o sap-id da saída e desbloqueie a estrutura como mostra este exemplo: cisco-N5k# cfs internal unlock 450 Application Unlocked cisco-N5k#

**Note**: O comando **cfs internal unlock** é um comando oculto do Nexus OS usado para desbloquear o CFS e é seguro para ser executado na produção.

- 3. Execute estes comandos **show** para validar a solução:
  - cisco-N5k# **show cfs lock name vpc** cisco-N5k#

cisco-N5k# **show cfs internal session-history name vpc** Time Stamp Source WWN Event User Name Session ID Tue May 26 23:35:51 2015 20:00:00:05:73:d0:c0:00 LOCK\_OBTAINED admin 147513262 Tue May 26 23:53:52 2015 20:00:00:05:73:d0:c0:00 LOCK\_CLEAR admin 147513262

#### **Problemas conhecidos**

Estes são alguns dos defeitos conhecidos de software relacionados ao CFS:

- ID de bug da Cisco <u>CSCtj40756</u> falha de ISSU "cfs" retornou erro: A estrutura já está bloqueada (0x40B30029)
- ID de bug da Cisco <u>CSCue03528</u> Session Database / Config Sync / CFS bloqueado em um lado sem confirmação